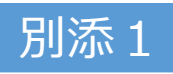

## <u>【オンライン請求を行う保険医療機関・薬局向け】</u>

## 返戻再請求のオンライン化についてのご案内

厚生労働省 保険局 医療介護連携政策課 保険データ企画室

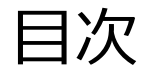

- 1. オンライン請求医療機関・薬局における返戻再請求のオンライン化についてのご案内
- 2. 医療機関・薬局にてご対応いただきたいこと
- 3. 【参考】オンライン請求に関する資料
  - 1. 返戻再請求をオンラインで実施する具体的なシステム操作の方法
  - 2. 参考情報等

# 1. オンライン請求医療機関・薬局における 返戻再請求のオンライン化についてのご案内

## 1.オンライン請求医療機関・薬局における返戻再請求のオンライン化についてのご案内

- 令和5年4月以降、オンライン請求医療機関・薬局については、原則オンラインにより返戻再請求を行うこととされています(令和6年9月末までは、やむを得ない場合に経過措置の届出を行うことにより紙による返戻再請求が可能)。
- オンライン請求医療機関・薬局において、<u>令和6年9月末に紙による返戻レセプトの送付が終了となり<sup>※1、</sup>、10月以降はオンラインによる返戻レセプト(返戻ファイル<sup>※2</sup>)のみとなります。返戻再請求についてもオンラインで行っていただく必要があります。</u>
- 返戻ファイルのダウンロード期間は3か月 (具体的な例は下表参照)となりますので、期間内にオンライン請求シ ステムから返戻ファイルをダウンロードいただき、オンラインによる返戻再請求を実施いただきますようお願いします<sup>※3</sup>。
- なお、紙のみで送付される返戻レセプトについては、令和6年10月以降も引き続き紙による返戻再請求を行っていただくこととなります。

| 審査支払機関からの<br>返戻送付月 | 紙返戻<br>の送付 | オンライン<br>による返戻 | オンライン請求システム<br>上でのダウンロード期限 | (参考) 診療月 | (参考) 原請求実施月<br>(オンライン請求システム<br>における請求期間) |
|--------------------|------------|----------------|----------------------------|----------|------------------------------------------|
| 令和6年9月上旬           | あり         | あり             | 令和6年<br>11月末               | 令和6年7月   | 令和6年8月<br>(8月5日~10日)                     |
| <u>令和6年10月上旬</u>   | なし         | あり             | 令和6年<br>12月末               | 令和6年8月   | 令和6年9月<br>(9月5日~10日)                     |
| 令和6年11月上旬          | なし         | あり             | 令和7年<br>1月末                | 令和6年9月   | 令和6年10月<br>(10月5日~10日)                   |

- ※1 電子情報処理組織等を用いた費用の請求等に関する取扱いについて(令和5年1月23日付保連発0123第1号) <u>https://www.mhlw.go.jp/ntent/12400000/001042816.pdf</u>
   ※2 返戻ファイルは、再審査分の返戻ファイルも含みます。
- ※3 原請求をオンラインで実施していない医療機関・薬局(猶予届出を提出することで光ディスク等による請求及び紙レセプトによる請求を継続している医療機関・薬局)においては、令和6年10月 以降においても紙媒体で返戻レセプトが送付されます。

## 2. 医療機関・薬局にてご対応いただきたいこと

## 2.医療機関・薬局にてご対応いただきたいこと

- 返戻再請求をオンラインで実施するためには、レセプトコンピュータ(以下「レセコン」)がオンラインによる返戻再請求に対応しているかご確認いただく必要があります。
- まずはレセコンのシステムベンダにご確認・ご相談いただき、必要に応じてレセコンの改修を行うなど、 オンラインによる返戻再請求を実施できるよう準備をお願いいたします。

## 返戻再請求をオンラインで行うことができるよう、 各医療機関・薬局にて必要な対応をお願いいたします。

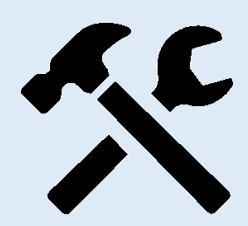

#### 1. 現在ご使用のレセコンのシステムの確認

現在ご使用のレセコンのシステムが、オンラインによる返戻再請求に対応しているかご確認をお願いいたします。令和6年10月以降はオンライン請求医療機関・薬局に対する紙媒体での返戻レセプトの送付を終了することとしており、経過措置も終了するため、それまでにオンラインによる返戻再請求に対応できるようにしていただく必要があります。

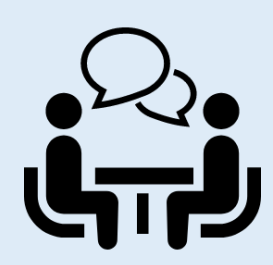

#### 2. システムベンダへのサポートの依頼

現在ご使用のレセコンのシステムがオンラインによる返戻再請求に対応しているかの確認やシステムの改修、レセコンやオンライン請求用端末の操作説明を受けるといった場合に、必要に応じてシステムベンダにサポートを依頼してください。

## 3. 【参考】オンライン請求に関する資料

3.【参考】オンライン請求に関する資料 3-1.返戻再請求をオンラインで実施する具体的なシステム操作の方法(1/4)

オンライン請求システム操作手順書※は、オンライン請求システムにおける請求事務の流れ及び各ステップにおける 操作方法を詳細に説明した資料になります。 実際にオンライン返戻再請求を実施する際の具体的な手順については、操作手順書を参照ください。

■ 次ページ以降、操作手順書を元に簡潔にオンライン返戻再請求に係る操作方法をまとめていますので、ご活用ください。

|                                                                                                    | オンライン請求システム操作手順書目次                                                                                                    |
|----------------------------------------------------------------------------------------------------|----------------------------------------------------------------------------------------------------|
| <section-header><section-header><section-header><section-header><section-header><section-header><text><text><text></text></text></text></section-header></section-header></section-header></section-header></section-header></section-header> | <ul> <li>・オンライン請求システムの流れ(請求・確認試験)</li> <li>・Web画面によるレセプト訂正の流れ</li> <li>・返戻再請求の流れ(請求・保険者の再請求等・確認試験)</li> <li>・はじめに</li> <li>1.請求(受付)などの運用期間</li> <li>2.ネットワークに接続する・ネットワークから切断する</li> <li>3.ログインする</li> <li>4.トップページの画面構成</li> <li>5.レセプトデータをWebサイトへ請求する・・・本資料P10,11の内容</li> <li>6.レセプトデータを訂正する(支払基金のみの機能)</li> <li>7.再審査等請求をWebサイトから行う</li> <li>8.各種帳票等をダウンロードする</li> <li>9.返戻レセプトをダウンロードする</li> <li>・・・本資料P9の内容</li> <li>10.レセプトデータの確認試験を実施する</li> <li>11.お知らせを確認する</li> <li>12.マニュアルを閲覧する</li> <li>13.Q&amp;A</li> <li>14.訂正可能な項目</li> </ul> |
|                                                                                                    | ・問合せ先                                                                                                    |

※ 支払基金HP 保険医療機関・保険薬局に係るオンライン請求>7. オンライン請求>オンライン請求システム操作手順書 https://www.ssk.or.jp/seikyushiharai/iryokikan/index.html#cms07

3.【参考】オンライン請求に関する資料 3-1.返戻再請求をオンラインで実施する具体的なシステム操作の方法(2/4)

### く返戻ファイルのダウンロード※>

- ① 画面左の【返戻レセプト】ボタンをクリックし、【原審査分(医科)】・【再審査分(医科)】または【原審査分 (DPC)】・【再審査分(DPC)】ボタンをクリックします。
   ※医療機関(歯科)、薬局の場合、【原審査分】・【再審査分】ボタンが表示されます。
- ② レセプトデータの【ダウンロード】ボタンをクリックします。
- ③ Microsoft Edge (Chromium)の場合、画面右上部にダウンロード状況及び結果が表示されます。

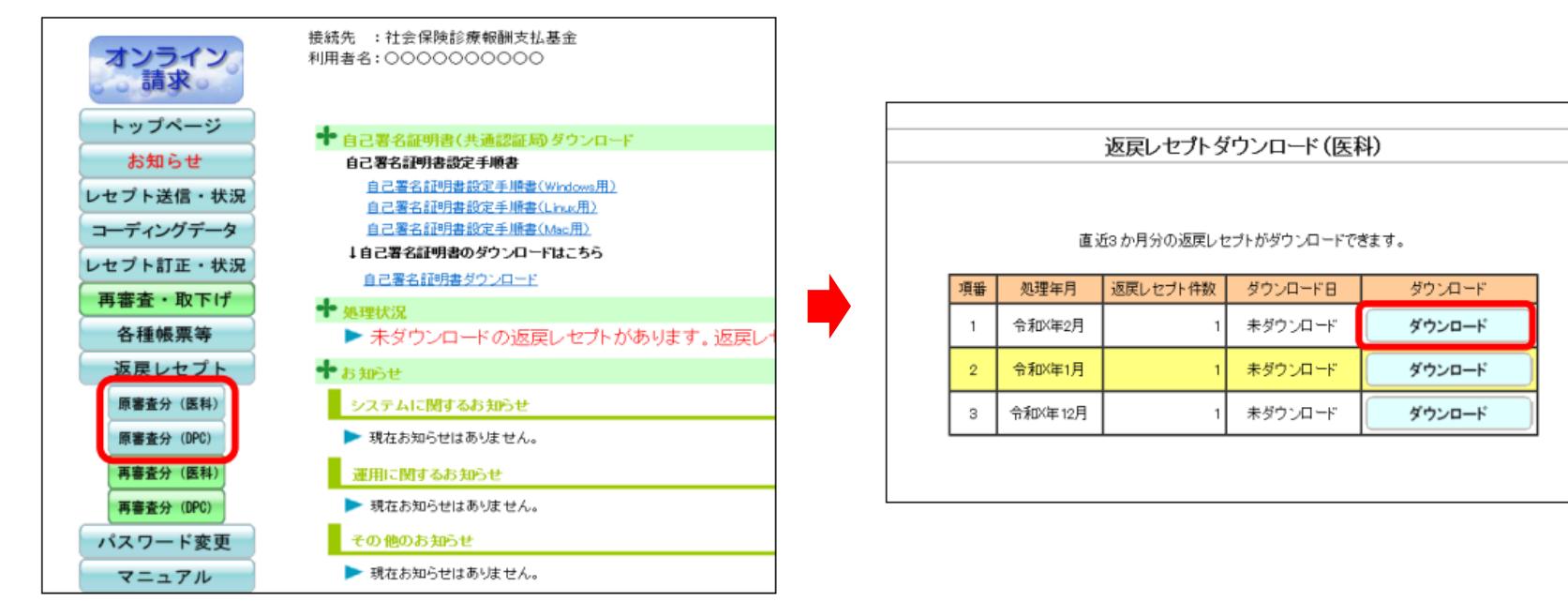

\*画面キャプチャは医科・DPCにおける原審査分のものを例示しています。

9

3.【参考】オンライン請求に関する資料

3-1.返戻再請求をオンラインで実施する具体的なシステム操作の方法(3/4)

### く返戻ファイルの修正・送信※>

- ① トップページ画面で【レセプト送信・状況】ボタンをクリックし、【送信(医科)】または【送信(DPC)】ボタンを クリックします。 ※医療機関(歯科)、薬局の場合、【送信】ボタンが表示されます。
- ② 【実行】ボタンをクリックし、【参照】ボタンをクリックします。各医療機関でご使用のレセコンで修正した再請求用 レセプトデータを、読込み先(電子媒体、フォルダ等)を指定して【アップロード】ボタンをクリックします。 ※前ページでダウンロードした返戻ファイルをご使用のレセコンに取り込み、返戻ファイルを修正いただく必要があります。 レセコンにおける請求データの作成等、レセプト修正に係る具体的な操作についてはシステムベンダにお問い合わせください。

レヤプト送信 (医科) 接续先 :社会保険修理報酬支払基金 利用者名:00000000000 ンライン 清宋 ○ASPなし 受付処理のみ行います。 トップページ - 第二日本語 実行 ▶ 現在処理しているものはありません。 お知らせ お知らせ レセプト送信(医科) システムに関するお知らせ 送信(医科) 現在お知らせまありません。 49 101 送信 (DPC) ファイルが選択されていません 運用に関するお知らせ AND DESCRIPTION 現在お知らせはありません。 送信 状況 (DPC) その 他のお 知らせ コーディングデータ レセプト送信(医科) 現在お知ら出まありません。 レセプト訂正・状況 ▶ 社会保険診療報酬支払基金からのお知ら( 現在お知らせまありません。 \*\*\* 再審査・取下げ 操作ボタン説明 ファイルが遅択されていません 各種帳票等 トップページ トップページを表示します。 おからせ お知らせを表示します。 返戻レセプト 送信 レセプトデータを送信します。また、送信したレセプトの レセプト送信・状況

令和 XX 年10月診療分のレセプト送信を実行します。 ASPあり、なしを選択し、実行ボタンを押して下さい ●務約な内容のチェックと受付処理を行います。
●ASPあり エラー内容を確認して訂正、再送信することができま 請求先は社会保険診療報酬支払募金です。 読込前に積裕してください。 読込を行う場合は伊勢別ドタンを押してファイルを選択してください クリア 請求先は社会保険診療報助支払基金です。 読込前に確認してください。 読込を行う場合は(参照)ボタンを押してファイルを選択してください クリア

\*画面キャプチャは医科・DPCのものを例示しています。

※ 詳細はオンライン請求システム操作手順書P117-195(第5章レセプトデータを Web サイトへ請求する 5.1レセプトデータなどを送信する)をご参照ください。なお、本項の画面 10 キャプチャはMicrosoft Edge(Chromium)版のものとなります。

3.【参考】オンライン請求に関する資料

3-1.返戻再請求をオンラインで実施する具体的なシステム操作の方法(4/4)

### <送信した返戻ファイルの確認・請求の確定\*>

- ・画面左の【レセプト送信・状況】ボタン、【送信】・【状況】より送信したレセプトデータに応じて【状況(医科)】 または【状況(DPC)】ボタンをクリックします。 ※医療機関(歯科)、薬局の場合、【状況】ボタンが表示されます。
- ②「請求状況」画面が表示され、この画面で返戻レセプトの送信結果を確認します。
- ③ 請求状況を確認した結果、請求する場合は請求方法に応じて、該当する【請求確定】ボタンをクリックします。

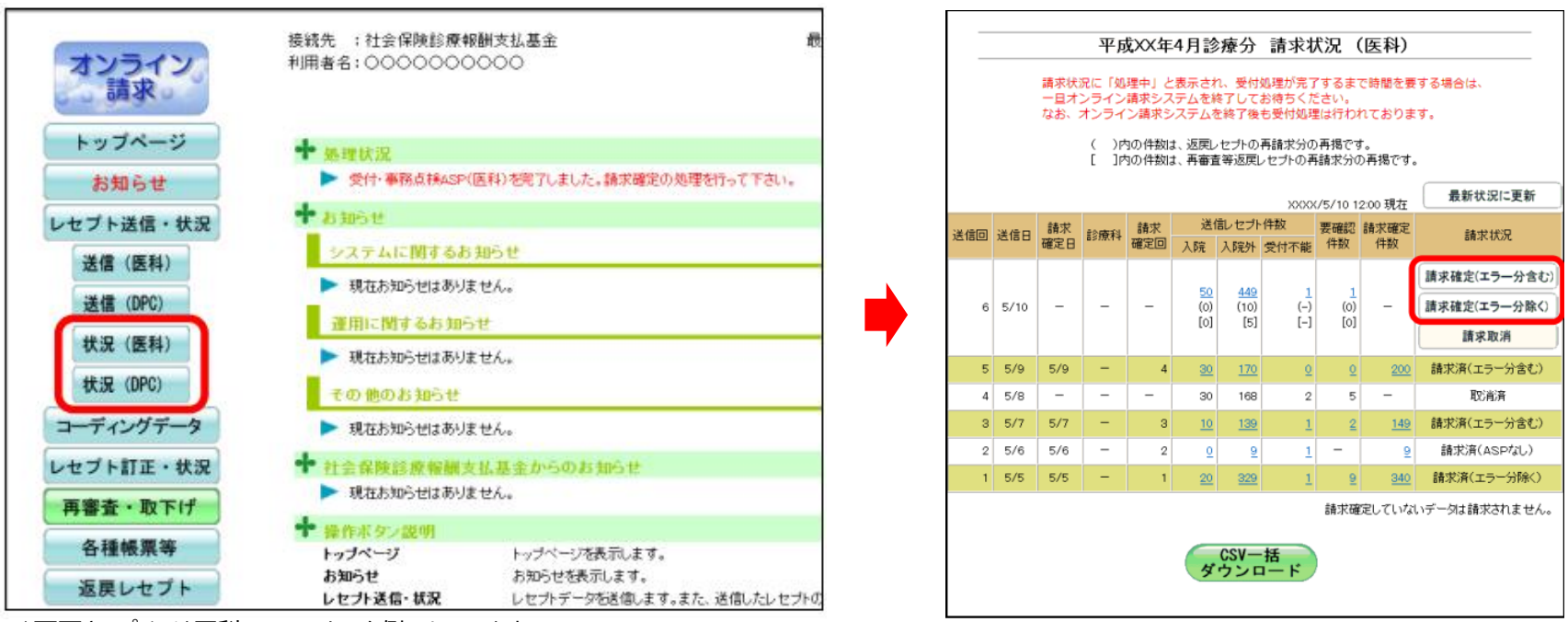

\*画面キャプチャは医科・DPCのものを例示しています。

## 3.【参考】オンライン請求に関する資料 3-2.参考情報等

## ■ オンライン請求に関する情報については下記も併せてご参照ください。

| 掲載場所                               | URL                                                                            | HPに掲載されている情報                                                                                                    |
|------------------------------------|--------------------------------------------------------------------------------|----------------------------------------------------------------------------------------------------|
| 厚生労働省HP                            | https://www.mhlw.go.jp/<br>stf/seisakunitsuite/bunya/<br>0000190624_00001.html | <ul> <li>・ 関係通知等</li> <li>・ リーフレット・周知資料等</li> <li>・ FAQ・問合せ先</li> </ul>                                                                                                    |
| 支払基金HP<br>(オンライン請求)                | https://www.ssk.or.jp/sei<br>kyushiharai/iryokikan/ind<br>ex.html              | <ul> <li>オンライン請求の流れ</li> <li>受付・事務点検ASP</li> <li>既存の請求とオンライン請求との違い</li> <li>オンライン請求の手続きについて</li> <li>確認試験・接続試験に係る届出等</li> <li>オンライン請求(操作手順書等)</li> <li>振込額明細データ</li> <li>オンラインによる返戻再請求・再審査等請求</li> <li>オンライン請求に関するQ&amp;A</li> <li>各種ファイル等のダウンロードページ</li> <li>オンライン請求システムの稼働時間等</li> </ul> |
| 支払基金HP<br>(オンライン請求システムに関する<br>Q&A) | https://www.ssk.or.jp/go<br>shitsumon/online/index.ht<br>ml                    | <ul> <li>オンライン請求システムに関するQ&amp;A(概要・制度・セキュリティ・費用・準備・<br/>PC・ネットワーク・届出・電子証明書・初期設定・システム(医療機関・薬<br/>局))</li> <li>オンラインによる請求前の資格確認に係る質疑応答集</li> </ul>                                                                                                    |
| 国保中央会HP(オンライン請求)                   | https://www.kokuho.or.jp<br>/system/online/                                    | <ul> <li>お知らせ等</li> <li>システムベンダ等向け接続試験</li> </ul>                                                                                                    |
| オンライン請求システムサポートサイト                 | https://onlineseikyu.jp/                                                       | <ul> <li>ネットワーク及びシステムについての運用情報</li> <li>請求(受付)・確認試験などの運用期間</li> <li>困ったときは(Q&amp;A)</li> <li>問合せ先</li> </ul>                                                                                                    |

## 3.【参考】オンライン請求に関する資料 3-2.参考情報等

## ■ オンライン請求システム等に関するお問合せは以下をご参照ください。

| ご質問のカテゴリ                                                        | 問合せ窓口                                                                                                    |
|-----------------------------------------------------------------|----------------------------------------------------------------------------------------------------|
| オンライン請求システムの操作、オンライン請求<br>用端末の設定(電子証明書のインストール方<br>法を含む)に関するお問合せ | <ul> <li>オンライン請求システムヘルプデスク<br/>0120-60-7210(通話無料)</li> <li>5日から7日,11日,12日・・・8時から21時休日(土曜日、日曜日及び祝日)を含む<br/>8日から10日・・・8時から24時休日(土曜日、日曜日及び祝日)を含む<br/>13日から月末・・・9時から17時休日(土曜日、日曜日及び祝日)を含む<br/>※年末年始(12月29日から1月3日)を除く</li> </ul>           |
| ネットワーク回線に関するお問合せ                                                | <ul> <li>・ ネットワークサポートデスク<br/>0120-220-571(通話無料)</li> <li>1日から4日,11日から月末・・・9時から17時休日(土曜日、日曜日及び祝日)を含む<br/>5日から7日・・・8時から21時休日(土曜日、日曜日及び祝日)を含む<br/>8日から10日・・・8時から24時休日(土曜日、日曜日及び祝日)を含む<br/>※年末年始(12月29日から1月3日)を除く</li> </ul>              |
| 電子レセプトに関するお問合せ(記録条件仕<br>様、受付・事務点検に係るASP等)                       | <ul> <li>【社保分のお問合せ】<br/>最寄りの審査事務センター・分室<br/>審査事務センター・分室一覧(支払基金HP):<br/><u>https://www.ssk.or.jp/shibu/index.html</u></li> <li>【国保分のお問合せ】<br/>国民健康保険団体連合会<br/>※照会先の担当部署・電話番号等については、医療機関・薬局所在の都道府県国民健<br/>康保険団体連合会HPを参照ください。</li> </ul> |